Efectos de la obtención de la calidad de generador

a) La obligación de cerrar el Registro de Ventas e Ingresos y el Registro de Compras llevados en forma manual o en hojas sueltas o continuas, según la normativa respectiva, previa anotación de lo que corresponda hasta el periodo anterior a aquel en que se adquiere la obligación de llevar el RVIE y el RCE, o el periodo anterior a aquel por el cual generó estos a fin de afiliarse a su llevado.

SIRE

En el caso del Registro de Ventas e Ingresos y del Registro de Compras llevados en el SLE - PLE o en el SLE- Portal, la obligación de anotar lo que corresponda hasta el periodo anterior a aquel en que se adquiere la obligación de llevar el RVIE y el RCE o el periodo anterior a aquel por el cual se generó estos a fin de afiliarse a su llevado y la de realizar el cierre respectivo. Sin aquella anotación, ni el módulo RVIE ni el módulo RCE permiten la generación de los registros electrónicos.

b) Obligación de generar conjuntamente el RVIE y RCE a partir del periodo en que esté obligado a llevarlo o del periodo siguiente por el cual se afilie para su llevado.

c) El almacenamiento, archivo y conservación del RVIE y RCE estará a cargo de la SUNAT.

e) El derecho a consultar y/o descargar la propuesta y el preliminar de los registros electrónicos antes que se genere el RVIE o RCE.

# Formas de acceso

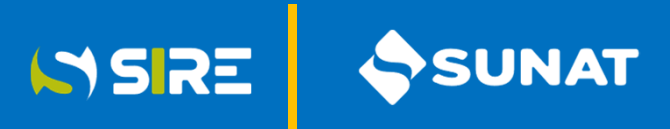

| Accesos        | ¿Cómo acceder?                                                                                                    | ¿Qué facilita?                                                  | ¿Cómo se interactúa?                                                                                               |
|----------------|----------------------------------------------------------------------------------------------------|-----------------------------------------------------------------|----------------------------------------------------------------------------------------------------|
| SOL<br>* * * * | Ingresa a SUNAT SOL<br>con clave SOL                                                                                                   | Permite gestionar el RVIE y<br>RCE en linea                     | Interfaz de Menús                                                                                                  |
| Desktop        | Descargar aplicativo Cliente<br>SIRE del Portal SUNAT e<br>instalar en su PC.<br>Autenticarse con su Clave<br>SOL                      | Permite gestionar altos<br>volúmenes de<br>Comprobantes de pago | Interfaz de Menús. Puede<br>funcionar sin conexión a internet.<br>Con conexión para validar y<br>envió de archivos |
| Servicio Web   | Obtener Usuario y Clave API<br>en SUNAT SOL. Conectarse<br>mediante un aplicativo API<br>(Interfaz de Programación de<br>Aplicaciones) | Permite gestionar altos<br>volúmenes de<br>Comprobantes de pago | Interfaz a través del API que<br>permite interactuar entre el<br>sistema de SUNAT y el del<br>contribuyente.       |

# ACEPTAR PROPUESTA

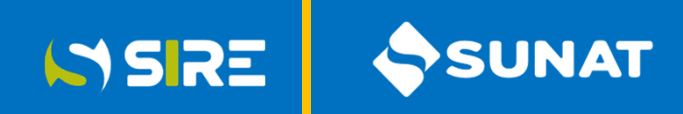

Registro de Compras Electrónico - RCE

Ingrese al portal de la SUNAT a <u>www.sunat.gob.pe</u> y selecciones Operaciones en línea (SOL)

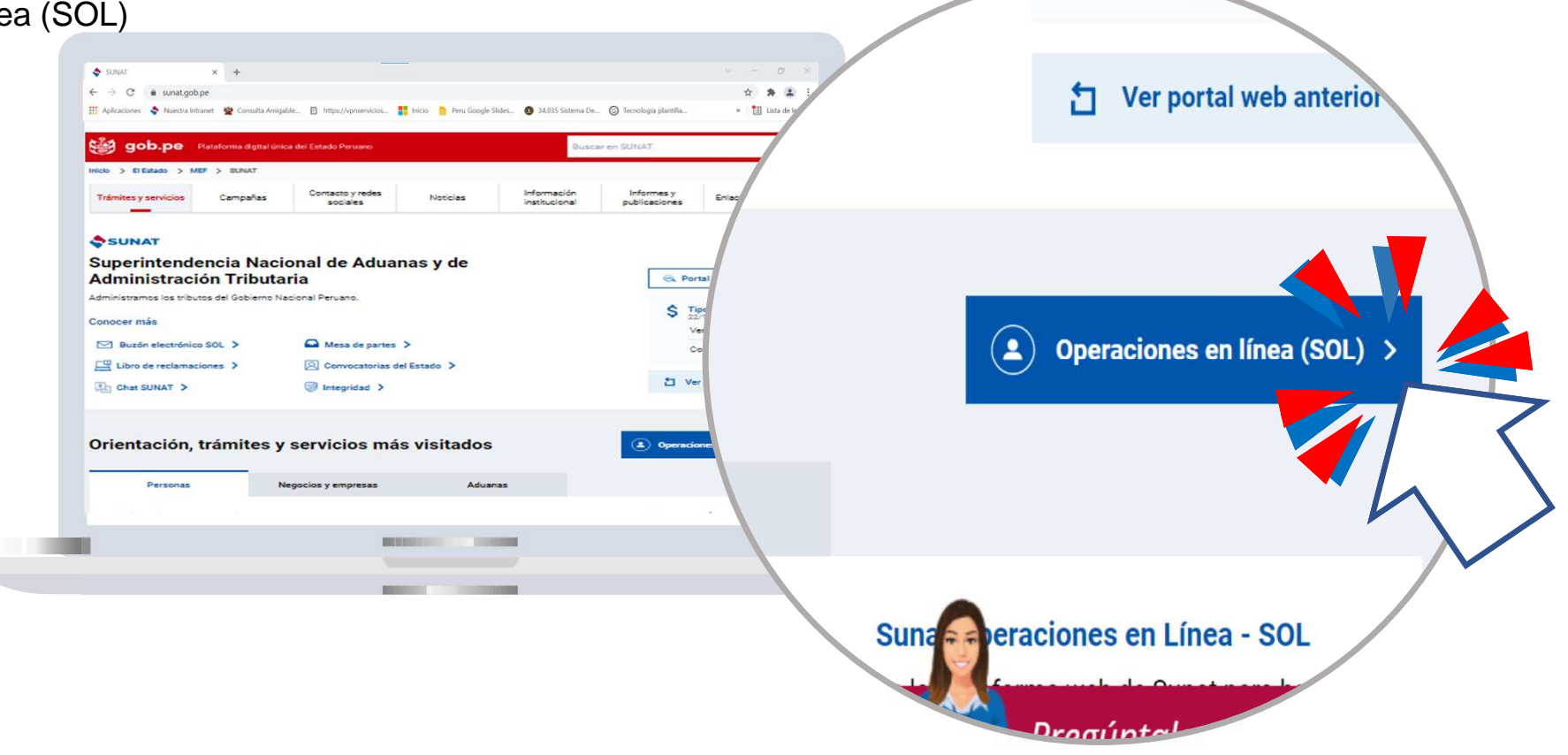

# Ingreso Módulo del RCE

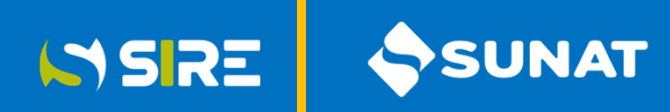

# Registro de Compras Electrónico - RCE

| SUNAT Operaciones en Línea                                                                                                    | ¿Que necesitas nacer?                                                                               | Busque una opción del menú                                                                                                    |
|----------------------------------------------------------------------------------------------------|----------------------------------------------------------------------------------------------------|----------------------------------------------------------------------------------------------------|
| RUC       DNI       Usuario       Contraseña       Recuérdame, para entrar más fácil                                                                       | <ul> <li>Personas</li> <li>Empresas</li> <li>Operador de<br/>Comercio Exterior</li> </ul>           | <ul> <li>Ejecución Forzada - Tasación</li> <li>Mis Declaraciones y Pagos</li> <li>Mi RUC y Otros Registros</li> <li>Guía de Remisión Electrónica - Mod</li> <li>Comprobantes de pago</li> <li>Sistema Integrado de Registros<br/>Electronicos</li> </ul> |
| ¿Te olvídaste tu usuario o clave?<br>Iniciar sesión                                                                                                    |                                                                                                    | <ul> <li>Registros Electronicos</li> <li>Registro de Ventas e Ingresos Electronico</li> <li>Registro de Compras Electronico</li> <li>Gestion de Compras</li> <li>Generacion de Registros Electronicos</li> <li>Moder reportes</li> </ul>                 |
| Para ingresar al Módulo del RCE es<br>usuario y clave SOL, que permite<br>Operaciones en Línea – SOL y lueg<br>– Registro de Compras Electrónic<br>Compras | s necesario el código de<br>e el acceso a SUNAT<br>o se selecciona el SIRE<br>co, opción Gestión de | <ul> <li>Sistema de Libros y Registros Electrónico</li> </ul>                                                                                                    |

Módulo de Registro de Compras Electrónico

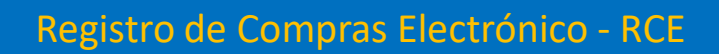

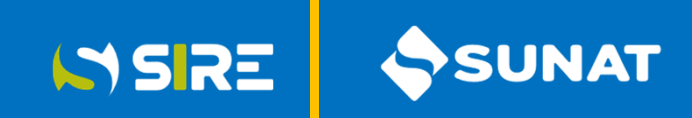

| Luego de seleccionar el Registro de Compras, el sistema permite<br>seleccionar el período (Año-Mes) y dar clic en Aceptar. En esta pantalla, se      |
|----------------------------------------------------------------------------------------------------|
| Luego de seleccionar el Registro de Compras, el sistema permite<br>seleccionar el período (Año-Mes) y dar clic en Aceptar. En esta pantalla, se      |
| Luego de seleccionar el Registro de Compras, el sistema permite<br>seleccionar el período (Año-Mes) y dar clic en Aceptar. En esta pantalla, se      |
| Luego de seleccionar el Registro de Compras, el sistema permite<br>seleccionar el período (Año-Mes) y dar clic en Aceptar. En esta pantalla, se      |
| ego de seleccionar el Registro de Compras, el sistema permite<br>leccionar el período (Año-Mes) y dar clic en <i>Aceptar. En esta pantalla, se</i>   |
| uego de seleccionar el Registro de Compras, el sistema permite<br>eleccionar el período (Año-Mes) y dar clic en Aceptar. En esta pantalla, se        |
| uego de seleccionar el Registro de Compras, el sistema permite<br>eleccionar el período (Año-Mes) y dar clic en <i>Aceptar. En esta pantalla,</i> se |
| Luego de seleccionar el Registro de Compras, el sistema permite<br>seleccionar el período (Año-Mes) y dar clic en Aceptar. En esta pantalla, se      |
| Luego de seleccionar el Registro de Compras, el sistema permite<br>seleccionar el período (Año-Mes) y dar clic en Aceptar. En esta pantalla, se      |
| Luego de seleccionar el Registro de Compras, el sistema permite<br>seleccionar el período (Año-Mes) y dar clic en Aceptar. En esta pantalla, se      |
| Luego de seleccionar el Registro de Compras, el sistema permite<br>seleccionar el período (Año-Mes) y dar clic en Aceptar. En esta pantalla, se      |
| Luego de seleccionar el Registro de Compras, el sistema permite<br>seleccionar el período (Año-Mes) y dar clic en Aceptar. En esta pantalla, se      |
| Luego de seleccionar el Registro de Compras, el sistema permite seleccionar el período (Año-Mes) y dar clic en Aceptar. En esta pantalla, se         |
| Luego de seleccionar el Registro de Compras, el sistema permite<br>seleccionar el período (Año-Mes) y dar clic en Aceptar. En esta pantalla, se      |
| Luego de seleccionar el Registro de Compras, el sistema permite seleccionar el período (Año-Mes) y dar clic en Aceptar. En esta pantalla, se         |
| Luego de seleccionar el Registro de Compras, el sistema permite seleccionar el período (Año-Mes) y dar clic en Aceptar. En esta pantalla, se         |
| Luego de seleccionar el Registro de Compras, el sistema permite seleccionar el período (Año-Mes) y dar clic en Aceptar. En esta pantalla, se         |
| Luego de seleccionar el Registro de Compras, el sistema permite seleccionar el período (Año-Mes) y dar clic en Aceptar. En esta pantalla, se         |
| Luego de seleccionar el Registro de Compras, el sistema permite seleccionar el período (Año-Mes) y dar clic en Aceptar. En esta pantalla, se         |
| Luego de seleccionar el Registro de Compras, el sistema permite seleccionar el período (Año-Mes) y dar clic en Aceptar. En esta pantalla, se         |
| Luego de seleccionar el Registro de Compras, el sistema permite seleccionar el período (Año-Mes) y dar clic en Aceptar. En esta pantalla, se         |
| Luego de seleccionar el Registro de Compras, el sistema permite seleccionar el período (Año-Mes) y dar clic en Aceptar. En esta pantalla, se         |
| seleccionar el período (Año-Mes) y dar clic en Aceptar. En esta pantalla, se                                                                         |
| seleccionar el período (Año-Mes) y dar clic en Aceptar. En esta pantalla, se                                                                         |
| seleccionar el período (Año-Mes) y dar clic en Aceptar. En esta pantalla, se                                                                         |
| seleccionar el periodo (Ano-Ivies) y dar clic en Aceptar. En esta pantalla, se                                                                       |
| consectional of periode (Alle Mes) y dat one of Alespin. En esta panala, se                                                                          |
|                                                                                                    |
|                                                                                                    |
| munetran la noctana (Conoración do Dogistro V la noctaña Intormación da                                                                              |

### Resumen de CP

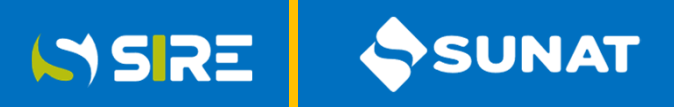

#### Registro de Compras Electrónico - RCE

| Re  | egistro de Compra      | as Electró             | nico                     |                         |                    |                     |              |                |                |                               |          |                 |                     |            |
|-----|------------------------|------------------------|--------------------------|-------------------------|--------------------|---------------------|--------------|----------------|----------------|-------------------------------|----------|-----------------|---------------------|------------|
| Per | ríodo:                 | 2023 - Pre             | isentado                 |                         | × * OCT-           | No Presentado       |              | × 👻 Aceptar    |                | Tipo                          | o de Con | tabilidad: Mo   | neda Nacional (SOL) |            |
| G   | Seneración de Registro | Informa                | ción de Gestión          |                         |                    |                     |              |                |                |                               |          |                 |                     |            |
|     | Resumen de CP          | Propuesta d            | sumen CP Excluido Resu   | consistencias Genera    | ción de Registro   | Ajustes Posteriores |              |                |                |                               |          |                 |                     |            |
|     | mostrar: 20 🗸          | registros              |                          |                         |                    |                     |              |                |                |                               |          |                 |                     | Exportar 🔺 |
|     | Tipo de Docume         | ento                   | Total Documentos         | BI Gravado DG           | IGV/IPM DG         | BI Gravado DGNG     | IGV/IPM DGNG | BI Gravado DNG | IGV/IPM DNG    | Valor Adq. NG                 | ISC      | ICBPER          | Otro Trib/Cargos    | Total CP   |
|     | 01 - Factura           |                        | 2                        | 1,236.80                | 222.62             | 0.0                 | 0.00         | 0.00           | 0.00           | 0.00                          | 0.00     | 0.00            | 0.00                | 1,459.42   |
|     | Mostrando del 1        | lotal<br>al 1 de un to | z<br>atal de 1 registros | 1,236.80                | 222.62             | 0.0                 | 0.00         | 0.00           | 0.00           | 0.00                          | 0.00     | 0.00            | € Anterior          | 1,459.42   |
|     |                        |                        | CP con                   | Inconsistencia (Cant    | idad de CP)        |                     |              |                | CP c           | 2,918.84                      | Monto    | de CP)          |                     |            |
|     |                        |                        | Relacionadas al C        | CF No Relacionadas al C | F Sin Inconsistent | tias                |              |                | Relacionadas a | 100.0<br>I CF No Relacionadas | al CF    | Sin Inconsister | ncias               |            |

Muestra el total de comprobantes de pago o documentos por tipo de comprobantes en cantidad y montos totales, cargados de manera automática por SUNAT. El resumen se actualiza con los datos de los comprobantes importados por el contribuyente. Se muestra Resumen de propuesta, Resumen de excluidos, Resumen del preliminar y Resumen del RCE generado.

#### Propuesta RCE

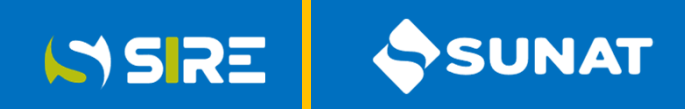

#### Registro de Compras Electrónico - RCE

| had a                          |                                                                                                    |                                                                                                    |                                                                                                    | 1000                                             |                       |                                                                                                    |                                                                                                    |                                                                                                    |                                                                                                    |                                                                                                    |                                                                                                    |                                                                                                    |                                                                                                    |                                                                                                    |                                                                                                    |
|--------------------------------|----------------------------------------------------------------------------------------------------|----------------------------------------------------------------------------------------------------|----------------------------------------------------------------------------------------------------|--------------------------------------------------|-----------------------|----------------------------------------------------------------------------------------------------|----------------------------------------------------------------------------------------------------|----------------------------------------------------------------------------------------------------|----------------------------------------------------------------------------------------------------|----------------------------------------------------------------------------------------------------|----------------------------------------------------------------------------------------------------|----------------------------------------------------------------------------------------------------|----------------------------------------------------------------------------------------------------|----------------------------------------------------------------------------------------------------|----------------------------------------------------------------------------------------------------|
| 2023 - Preventado              |                                                                                                    |                                                                                                    | 15.5                                                                                                    | OCT - No                                         | Presentado .          |                                                                                                    | 1.*. [Antor]                                                                                                    |                                                                                                    |                                                                                                    | Tipo                                                                                                    | de Contabilid                                                                                           | ad: Moneda N                                                                                                    | lacional (50).                                                                                                  | )                                                                                                    |                                                                                                    |
| Información de Gestion         |                                                                                                    |                                                                                                    |                                                                                                    |                                                  |                       |                                                                                                    |                                                                                                    |                                                                                                    |                                                                                                    |                                                                                                    |                                                                                                    |                                                                                                    |                                                                                                    |                                                                                                    |                                                                                                    |
| hopvesta del RCE - Pre         | inine borato                                                                                                    | ron Gr                                                                                                    | eración de Reg                                                                                                    | do 44                                            | tes Posteriores       |                                                                                                    |                                                                                                    |                                                                                                    |                                                                                                    |                                                                                                    |                                                                                                    |                                                                                                    |                                                                                                    |                                                                                                    |                                                                                                    |
|                                |                                                                                                    |                                                                                                    |                                                                                                    |                                                  |                       |                                                                                                    |                                                                                                    | - 1                                                                                                    | • Datos FVEZ                                                                                                    | ipo Ca                                                                                                    | ntio -                                                                                                  |                                                                                                    |                                                                                                    |                                                                                                    |                                                                                                    |
|                                |                                                                                                    |                                                                                                    |                                                                                                    |                                                  |                       |                                                                                                    |                                                                                                    | _                                                                                                    | -                                                                                                    |                                                                                                    |                                                                                                    |                                                                                                    |                                                                                                    |                                                                                                    |                                                                                                    |
| yette, por defecto todas i     | un scipioicanes pre                                                                                                    | inditi seràri co                                                                                                    | mideraties con                                                                                                    | destrio a opi                                    | excittes grave        | dis y/o de exp                                                                                                    | ortación, de comesponder, podrá modificar el tipo o                                                                                                    | e destino de su i                                                                                                    | dquiscòn,                                                                                                    |                                                                                                    |                                                                                                    |                                                                                                    | Most                                                                                                    | 20 V                                                                                                    | işit                                                                                                    |
|                                | 10000                                                                                                    |                                                                                                    |                                                                                                    |                                                  |                       |                                                                                                    |                                                                                                    |                                                                                                    |                                                                                                    |                                                                                                    |                                                                                                    |                                                                                                    |                                                                                                    |                                                                                                    |                                                                                                    |
|                                | Datos del C                                                                                                    | li<br>S                                                                                                    |                                                                                                    |                                                  |                       |                                                                                                    | Datos del Provendor                                                                                                    |                                                                                                    |                                                                                                    |                                                                                                    |                                                                                                    |                                                                                                    |                                                                                                    |                                                                                                    |                                                                                                    |
| de Fecha T<br>ón Victo/Pago (P | ipo Serie del<br>Doc CDP                                                                                                    | Me                                                                                                    | Nro CP o<br>Doc. Nro<br>Inicial<br>(Rangol                                                                                                    | Nro Final<br>(Rangel)                            | Tipo Doc<br>Identidad | Nro Doc<br>Identidad                                                                                                    | Apellidos Nombres/ Razon Social                                                                                                    | B<br>Gravado<br>DG                                                                                                    | AGN/TPM<br>DG                                                                                                    | II<br>Gravado<br>DQNG                                                                                                    | JGV/IPM<br>DGNG                                                                                         | BI<br>Gravado<br>DNG                                                                                                    | KGV/VPM<br>DNG                                                                                                  | Valor Adq.<br>Nü                                                                                                    |                                                                                                    |
| 923                            | 1 <u>199</u>                                                                                                    |                                                                                                    | 55                                                                                                    |                                                  | 6                     |                                                                                                    |                                                                                                    | 5540                                                                                                    | 11131                                                                                                    | 1.00                                                                                                    | 0.00                                                                                                    | -000                                                                                                    | 0.08                                                                                                    | 0.00                                                                                                    |                                                                                                    |
| 823                            | n EXE                                                                                                    |                                                                                                    | 0                                                                                                    |                                                  | 6                     |                                                                                                    |                                                                                                    | 618,40                                                                                                    | 11131                                                                                                    | 0.00                                                                                                    | 0.00                                                                                                    | 0.00                                                                                                    | 0.00                                                                                                    | 0.00                                                                                                    |                                                                                                    |
|                                |                                                                                                    |                                                                                                    |                                                                                                    |                                                  |                       |                                                                                                    |                                                                                                    | 1,236.80                                                                                                    | 2222.62                                                                                                    | 0.00                                                                                                    | 0.00                                                                                                    | 0.00                                                                                                    | 0.00                                                                                                    | 0.00                                                                                                    |                                                                                                    |
|                                |                                                                                                    |                                                                                                    |                                                                                                    |                                                  |                       |                                                                                                    |                                                                                                    |                                                                                                    |                                                                                                    |                                                                                                    |                                                                                                    |                                                                                                    |                                                                                                    |                                                                                                    |                                                                                                    |
|                                |                                                                                                    |                                                                                                    |                                                                                                    |                                                  |                       |                                                                                                    |                                                                                                    |                                                                                                    |                                                                                                    |                                                                                                    |                                                                                                    |                                                                                                    |                                                                                                    |                                                                                                    |                                                                                                    |
|                                | 2023 - Presentado<br>Internación de Gentor<br>Ingoleta del RCE - Indi<br>gente, por delecto todas a<br>de - Fecha - T<br>de Voto/Progo - CP<br>2023 - 1<br>2023 - 1 | 2023 - Prosentado<br>Información de Gastion<br>Ingouesto del RCI - Prolimmar - Incornatión<br>Upartes por defecto todas sun adquesicantes pre<br>Diatos del CI<br>del - Foshia - Tippo - Sorsie del<br>dei - Yoso/Pago - CP/Dioc - Scrise del<br>2021 - Di - 2028<br>2021 - Di - 2028 | 2023 - Prosentado  Popuesto de Caston  Sopuesto de RCI Peliminar Inconsistencia Gan  yente, por defecto todas sus adquescones prevadas assin co Datos del CP  de Fosha Tippo CP/Doc CCP Ales  2023 01 ESB | 2023 - Procented + + +<br>Informacion de Gention | 2023 - Procentos      | 2023 - Presentado + + OCT - No Presentado<br>Información do Gention<br>Inguesto del RCT - Indianese inconsistencias. Gimenación de Registro - Apublic Parteciones<br>preses por defecto todas son indipendentes presentadas servin considendadas con destino e operaciones grane<br>Dates del CP<br>Dates del CP | 2023 - Presentado + • OCT - No Presentado<br>Información de Gestión<br>Inguesta del RCI Interinver inconsidencias Elemenación de Registro Augutes Posteriores<br>presente por defecto todas sus exiguinecentes prevalata servici non-densides ten destino a operaciones greendas yro de exp<br>Dates del CP<br>Dates del CP<br>Dates del CP<br>Service del RCI Interinver Interinver Inte | 2023 - Presentadi     +      0CT - No Presentadi     +      Auguru       Información de Gention     Ingrese del RCI     Presentadio     -      Auguru   representadi RCI       Ingrese del RCI     Presentadio     Estemación de Egistre     -      Auguru   representadi RCI       Ingrese del RCI     Presentadio     Estemación de Egistre     -      -    representadi RCI       Ingrese por defecto tables sun sobusiciones presentada servin consideradas con dectino a operaciones gravatas y/o de exponeción de componder, porte modificar el topo de freuendario       Datas del CP     Datas del Prevendario   Resentadi Representadi Representadi | 2023 - Presentadis     + +     QCT - No Presentadis     + +     August       Morrascon de Gentos     Immación de Registro     August     - +     August       Inspecto del RCE     Perimero     Immación de Registro     August     - +     August       uprete por defecto tales sus exclusioneses prevalas senin considencials con deterna a operaciones prevalas y/o de exponación de termeponder, poda modificar el fopo de dentro de tale     - +     August       uprete por defecto tales sus exclusioneses prevalas senin considencials con deterna a operaciones prevalas y/o de exponación de termeponder, poda modificar el fopo de dentro de tale | 2023 - Presentadi         + +         OCT - No Presentadi         + +         Augustria           Morrandom de Gention         Immanden de Registra         Bustelon Finitebres         • • • •         Augustria           Impareita de RCI         Petimine         Inconsistencial         Einmanden de Registra         Bustelon Finitebres         • • • •         Augustria           uprete por defecto tables sus expensiones prevalue arean considerades con detime a operaciones prevalue y/o de exponención de tormeponder, podra motificar el topo de service de la sequención de fage de la sequención de fage de la sequención de fage de la sequención de fage de la sequención de fage de la sequención de fage de la sequención de fage de la sequención de fage de la sequención de fage de la sequención de fage de la sequención de la sequención de fage de la sequención de fage de la sequención de fage de la sequención de fage de la sequención de la sequención de la sequenci | 2023 - Presentadi     + +     Dotti - No Presentadi     + +     Jumper     Tipo       Memoranice Gendle | 2023 - Presentadi         + +         Dotti - No Presentadio         + +         Jampier         Tipo de Costabilid           Memacion de Gention | 2023 - Procented         + +         Approx         Tip de Contabilidad: Maeeda A           Morrarcon de Gendon | 2023 - Procented         + +         Approx         Approx         Tip of C setabilited Moores Modeal SOL           Morrandom de Gender | 2023 - Procented       + +       Ansame       Tip de Contabilidad: Maxeda Maxidal SOU         Memorando de Gendos       Securitadia       Maxeda Maxidad: Maxeda Maxeda Maxeda Maxeda SOU         Importa de REE       Memorando de Gendos       Securitadia       Maxeda Maxeda |

Muestra el detalle de los comprobantes de pago electrónicos o documentos propuestos que pueden ser del Tipo 01, 07, 08, 23, 30, 34, 42, 50, 52, 53 y 54 detallados en la Tabla 11 de la Resolución de Superintendencia N° 040-2022/SUNAT. La propuesta se actualiza con los comprobantes agregados por el generador.

### Filtros

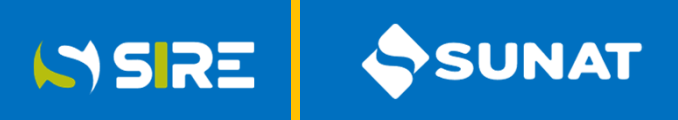

Registro de Compras Electrónico - RCE

| fonto Total      |       | Fecha de emi | sión       | RUC Proveedor    |        |
|------------------|-------|--------------|------------|------------------|--------|
| Desde            | Hasta | Desde        | Hasta      |                  | Q Bus  |
| ipo de Documento |       | Comprobante  |            | CAR SUNAT (0/27) |        |
| Seleccionar      | •     | SERIE        | NRO. DE CP | Nro. de CAR      | C Limp |
| nconsistencias   |       |              |            |                  |        |
| Seleccionar      |       |              |            |                  | -      |

Funcionalidad que permite al contribuyente buscar comprobantes que se encuentran en la propuesta.

## Tipo de Cambio

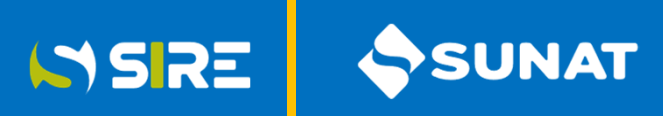

Registro de Compras Electrónico - RCE

| 🔺 Datos FV621               | Tipo de Cambio |
|-----------------------------|----------------|
| - Coeficientes              |                |
| Coeficiente de la Prorrata  | 0,0000         |
| Reintegro del Crédito Fisca | al 0.00        |
| Crédito Fiscal Especial     | 0.00           |

Funcionalidad que permite informar los datos necesarios para la elaboración de la propuesta de las casillas del FV 0621, de ser el caso.

| ECHA DE EMISIÓN | TIPO DE MONEDA | TIPO DE CAMBIO<br>DE MONEDA<br>EXTRANJERA A<br>SOLES | TIPO DE CAMBIO<br>DE SOLES A DÓLAR<br>AMERICANO |
|-----------------|----------------|------------------------------------------------------|-------------------------------------------------|
| 02/08/2022      | EGP            |                                                      |                                                 |
| 03/08/2022      | DJF            |                                                      |                                                 |
| 04/08/2022      | XCD            |                                                      |                                                 |
| 07/08/2022      | SVC            |                                                      |                                                 |
| 07/08/2022      | EGP            |                                                      |                                                 |
| 17/08/2022      | DJF            |                                                      |                                                 |
| ioses           |                |                                                      |                                                 |
| Grabar          | Editar         | L Importar                                           | 1 Volver                                        |

| FECHA DE EMISIÓN | TIPO DE MONEDA             | TIPO DE CAMBIO |
|------------------|----------------------------|----------------|
|                  | Ningún registro encontrado |                |
|                  | , ,                        |                |
|                  |                            |                |
|                  |                            |                |
| ciones           |                            |                |
| ciones           |                            |                |

Funcionalidad que permite al contribuyente informar, de manera manual o masiva a través de la función importar mediante un archivo plano de conformidad con el Anexo N° 10 de la Resolución de Superintendencia N° 040-2022/SUNAT, el Tipo de Cambio no propuesto.

Anexo N.° 10 – Información, estructura y reglas para complementar la propuesta del RCE, en los casos en que esta no contiene el tipo de cambio.

# Complementar Propuesta

### Registro de Compras Electrónico - RCE

|            | ompras Ele          | ctrónico           |                |                 |                       |                                            |                      |                       |                      |                                 |                     |               |                       |                 |                      |                |                  |          |
|------------|---------------------|--------------------|----------------|-----------------|-----------------------|--------------------------------------------|----------------------|-----------------------|----------------------|---------------------------------|---------------------|---------------|-----------------------|-----------------|----------------------|----------------|------------------|----------|
| loi :      | 202                 | 3 - Presentado     |                |                 |                       | x +                                        | OCT - No             | Presentado            |                      | × + Aceptar                     |                     |               | Tipo                  | de Contabilid   | lad: Moneda M        | acional (SO    | U                |          |
| eración de | Registro            | formación de G     | Sestión        |                 |                       |                                            |                      |                       |                      |                                 |                     |               |                       |                 |                      |                |                  |          |
| Resumen d  | e CP Propu          | iesta diel RCE     | Preliminar     | Inconsis        | itencias Ger          | neración de Reg                            | istro Ajust          | tes Posteriores       |                      |                                 |                     |               |                       |                 |                      |                |                  |          |
| •B         | tras                |                    |                |                 |                       |                                            |                      |                       |                      |                                 |                     | • Datos FV62  | Tipo Ca               | mbio            |                      |                |                  |          |
|            |                     |                    |                |                 |                       |                                            |                      |                       |                      |                                 |                     |               |                       |                 |                      |                |                  |          |
| Estimad    | o contribuyent      | e, si usted ha o   | btenido ingre  | sos mayorei     | s a 1500 UIT en       | el ejercicio ante                          | rior debe info       | imar la clasifici     | ción de los bie      | nes y servicios adquiridos.     |                     |               |                       |                 |                      | Most           | rar 20 🗸 🔊       | egistros |
|            |                     |                    |                | Datos del       | CP                    |                                            |                      |                       |                      | Datos del Proveedor             |                     |               |                       |                 |                      |                |                  |          |
| Inc.       | Fecha de<br>emisión | Fecha<br>Vcto/Pago | Tipo<br>CP/Doc | Serie de<br>CDP | l Año                 | Nro CP o<br>Doc. Nro<br>Inicial<br>(Rango) | Nro Final<br>(Rango) | Tipo Doc<br>Identidad | Nro Doc<br>Identidad | Apellidos Nombres/ Razon Social | BI<br>Gravado<br>DG | igv/ipm<br>Dg | BI<br>Gravado<br>DGNG | igv/ipm<br>Dgng | BI<br>Gravado<br>DNG | IGV/IPM<br>DNG | Valor Adq.<br>NG | ISC      |
| a          | 04/10/2023          |                    | 01             | EGER            |                       | 55                                         |                      | 6                     |                      |                                 | 618.40              | 111.31        | 0.00                  | 0.00            | 0.00                 | 0.00           | 0.00             | 3        |
| 0          | 11/10/2023          |                    | 01             | EZ88            |                       | 65                                         |                      | 6                     |                      |                                 | 618.40              | 111.31        | 0.00                  | 0.00            | 0.00                 | 0.00           | 0.00             | 1        |
| Total      |                     |                    |                |                 | Agregar               |                                            |                      |                       |                      |                                 | 1,236.80            | 222.62        | 0.00                  | 0.00            | 0.00                 | 0.00           | 0.00             | ę        |
| a)         |                     |                    |                |                 | Elenisie.             |                                            |                      |                       |                      |                                 |                     |               |                       |                 |                      |                |                  | •        |
| Mostran    | do del 1 al 2 di    | e un total de 2 r  | registros      |                 | Excluie<br>Importar • |                                            |                      |                       |                      |                                 |                     |               |                       |                 |                      | 44             | eor 1 Squa       | riz 🖗    |
| 1          | <b>0</b> A          | tualizar           |                |                 | Compl                 | lementar Propue                            | esta +               |                       |                      | ✓ Excluidos                     | Comparar            | Reemplazar Ex | portar •              |                 |                      | <b>√</b> Ac    | eptar            |          |

SIRE

Permite al contribuyente complementar la propuesta del RCE mediante las siguientes funcionalidades: Agregar, Editar, Eliminar, Excluir e Importar.